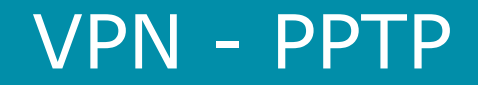

How to setup the router to accept incoming PPTP VPN connections

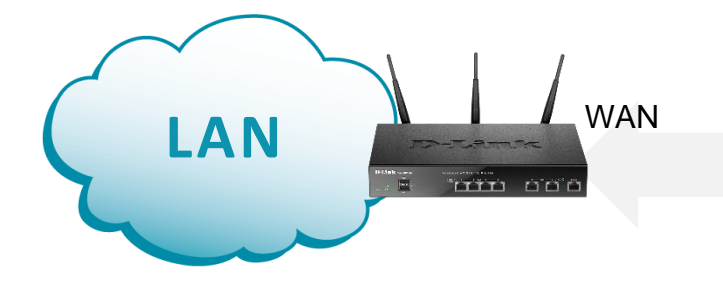

Access to LAN via PPTP tunnel

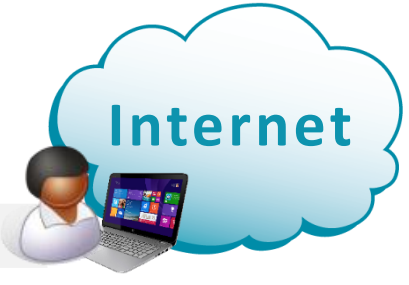

Remote User

### **Configuration Steps:**

- Create a new User Group and add users.
- Enable and setup PPPTP VPN Server.

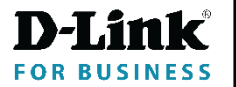

# VPN - PPTP

Go to Security > Internal User Database > Groups. Add a new group and enable the "PPTP User" option.

| Group Configuration           |                                          |
|-------------------------------|------------------------------------------|
| Group Name                    | PPTPUsers                                |
| Description                   | PPTP dial in users                       |
| <i>User Type</i><br>User Type | O Admin   Network  Guest                 |
| PPTP User                     | ON THE                                   |
| L2TP User                     | OFF                                      |
| Xauth User                    | OFF                                      |
| SSLVPN User                   | OFF                                      |
| Captive Portal User           | OFF                                      |
| Idle Timeout                  | 10 [Default: 10, Range: 1 - 999] Minutes |

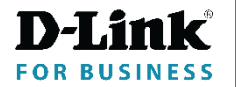

# VPN - PPTP

Select "Users" tab and add new user(s). Select the previously created "PPTPUsers" group.

| User Configuration |                    |   |
|--------------------|--------------------|---|
| User Name          | user1              |   |
| First Name         | User               |   |
| Last Name          | One                |   |
| Select Group       | PPTPUsers <b>v</b> |   |
| Password           |                    | Τ |
| Confirm Password   |                    |   |
|                    |                    |   |

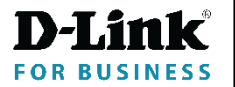

## VPN - PPTP

## Go to VPN > PPTP VPN > Server. Enable PPTP Server.

| 🙆 Statu            | s 🛜 Wireless | 💻 Network    | 🚯 VPN 🔮        | Security        | O Maintenance |
|--------------------|--------------|--------------|----------------|-----------------|---------------|
| IPSec VPN          | PPTP VPN     | L2TP VPN     | SSL VPN        | OpenVPN         | GRE           |
| Tunnel Mode        | Client       | Client       | Portal Layouts | Local Networks  | GRE           |
| DHCP Range         | Active Users | Active Users | Resources      | Remote Networks |               |
| Certificates       |              |              | SSL VPN Client | Authentication  |               |
| Easy VPN Setup     |              |              | Client Routes  |                 |               |
| One To One Mapping |              |              |                |                 |               |

#### **PPTP Server**

### Server Setup

Enable PPTP Server

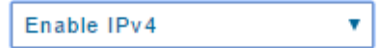

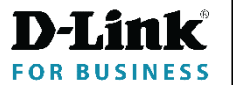

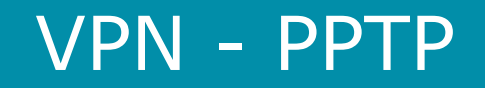

### Enter PPTP Server settings:

|                                                  | PPTP Server                                                                         |                                       |              |
|--------------------------------------------------|-------------------------------------------------------------------------------------|---------------------------------------|--------------|
|                                                  | Server Setup<br>Enable PPTP Server                                                  | Enable IPv4                           |              |
|                                                  | PPTP Routing Mode                                                                   | 🔍 Nat 💿 Classical                     |              |
| Set range of IPs<br>outside<br>your LAN IP range | Range of IP Addresses (Allocated to PPT<br>Starting IP Address<br>Ending IP Address | P Clients) 192.168.18.2 192.168.18.20 |              |
|                                                  | Authentication Database<br>Authentication                                           | Local User Database 🔻                 | ,            |
|                                                  | Authentication Supported<br>PAP                                                     | OFF                                   |              |
|                                                  | СНАР                                                                                | OFF                                   |              |
|                                                  | MS-CHAP                                                                             | OFF                                   |              |
| Set authentication                               | MS-CHAPv2                                                                           | ON                                    |              |
| options                                          | Encryption Supported<br>Mppe 40 Bit                                                 | OFF                                   |              |
|                                                  | Mppe 128 Bit                                                                        | ON                                    |              |
|                                                  | Stateful Mppe                                                                       | OFF                                   |              |
|                                                  | <i>User Time-out</i><br>Idle TimeOut                                                | 1800 [Range: 300 - 1800] Seconds      |              |
| Slide 5                                          | Netbios Setup<br>Netbios                                                            | OFF                                   | <b>D-Lin</b> |